## **CRÉER VOTRE COMPTE** ET FAIRE VOTRE DEMANDE DE TARIFS RÉDUITS

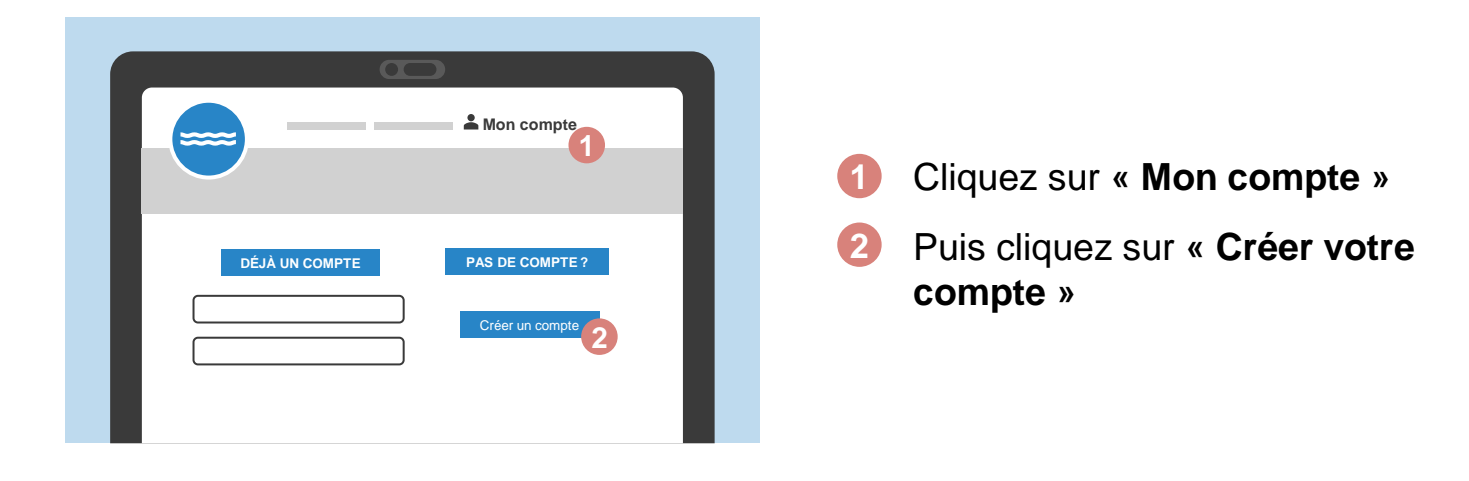

3 Remplissez le formulaire
4 Cliquez sur « Valider mon inscription »

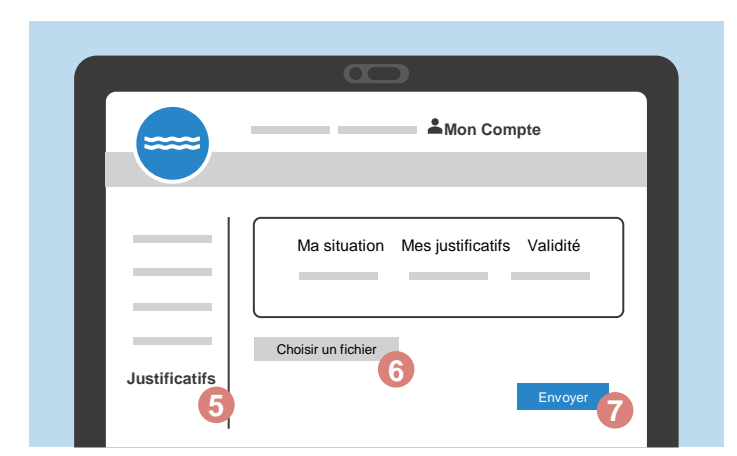

- Une fois connecté, cliquez sur « Mes justificatifs »
- Déposez les pièces justificatives en cliquant sur
  « Choisir un fichier »
- Enfin cliquez sur « Envoyer »

Les **pièces sont envoyées pour traitement** par la mairie. **Une fois validées**, l'achat de tickets à tarif réduit sera possible en ligne.

Vous souhaitez le faire pour votre enfant ? Vous pouvez ajouter plusieurs profils à votre compte (Mon Compte>Compte>Ajouter un compte) puis déposez les justificatifs comme ci-dessus.

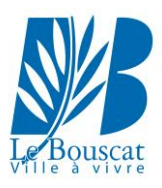